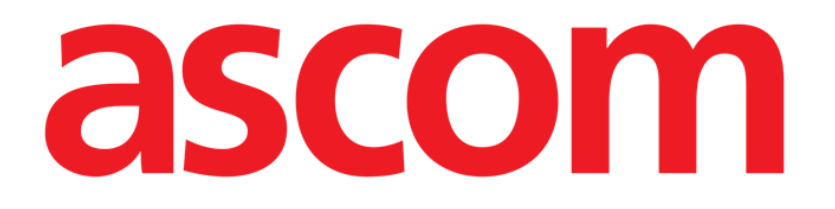

# **SNABBSTARTGUIDE**

**DIGISTAT® V4.2** 

Ascom UMS s.r.l. Unipersonale Via Amilcare Ponchielli 29, IT-50018 Scandicci (FI), Italia Puh. (+39) 055 0512161 – Fax (+39) 055 829030

www.ascom.com

# Innehåll

| 1. Uppstartsprocedur                                      |
|-----------------------------------------------------------|
| 1.1 Installation av DIGISTAT®                             |
| 1.2 Hur DIGISTAT <sup>®</sup> körs                        |
| 1.3 Inloggningsprocedur                                   |
| 1.3.1 Inloggning med streckkod5                           |
| 1.3.2 Hur automatisk utloggning av användare deaktiveras5 |
| 1.4 Utloggning                                            |
| 2. Otillgängligt system6                                  |
| 3. IFU för DIGISTAT <sup>®</sup>                          |
| 3.1 Online-manualer7                                      |
| 3.1.1 Hur manualerna laddas ned8                          |
| 3.1.2 Hur DIGISTAT® rutan Info om visas                   |
| 3.2 Tryckta IFU                                           |
| 4. Kontakter                                              |

# 1. Uppstartsprocedur

# **1.1 Installation av DIGISTAT**<sup>®</sup>

DIGISTAT<sup>®</sup> systemet får endast installeras av tekniker från ASCOM UMS eller tekniker som uttryckligen har auktoriserats av ASCOM UMS. Vid leverans är systemet redan installerat och korrekt konfigurerat på slutanvändarens arbetsstation.

# **1.2 Hur DIGISTAT® körs**

Köra DIGISTAT®

Dubbelklicka på ikonen 2 på arbetsstationens skrivbord.

Följande fönster visas under tiden som systemet laddar (Fig. 1).

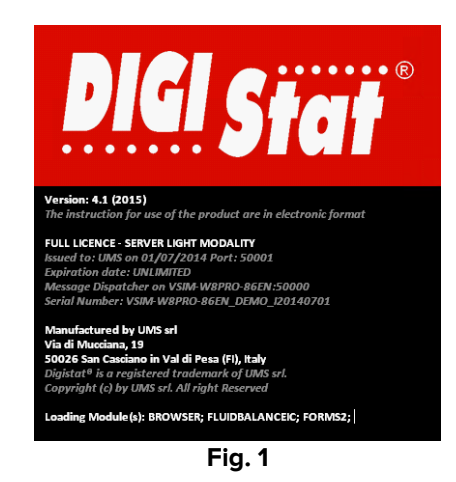

Efter några sekunder visas DIGISTAT® arbetsområdet (Fig. 2).

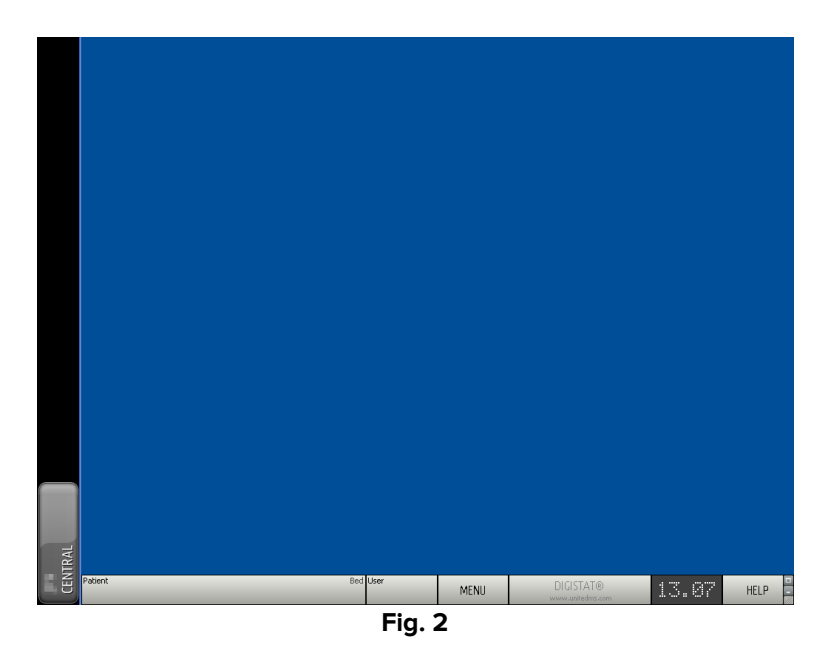

## 1.3 Inloggningsprocedur

För att använda DIGISTAT<sup>®</sup> är det nödvändigt att logga in till systemet. Närmare bestämt ska användaren mata in sina autentiseringsuppgifter (användarnamn och lösenord). För att logga in i början av varje arbetssession

- LOGIN USERNAM PASSWORD Backspace Enter м Tab Lock Del RECENT ADMIN LOCK CANCEL DIGISTAT® MENU 13.27 HELP Fig. 3
- > Klicka på knappen **Användare** i Fig. 3 **A**. Följande skärmbild visas.

Gör sedan följande på skärmbilden:

- Mata in ditt användarnamn i fältet Användarnamn (Fig. 3 **B**).
- Mata in ditt lösenord i fältet Lösenord (Fig. 3 C).
- Klicka på knappen Ok (Fig. 3 D).

Användaren är nu inloggad. En akronym som indikerar den aktuella inloggade användaren visas på knappen **Användare** i kontrollfältet (akronymen är ADM i Fig. 4).

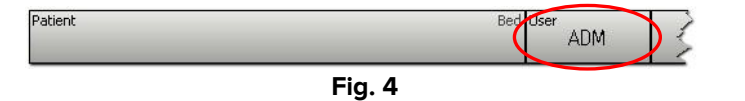

# 1.3.1 Inloggning med streckkod

Om sjukvårdsstrukturerna använder denna typ av teknik går det att logga in genom att skanna in den personliga streckkoden.

För att använda denna funktion när systemet visar skärmbilden Inloggning (Fig. 3)

Skanna in användarens personliga streckkod.

Om streckkoden känns igen, loggas användaren in omedelbart.

#### 1.3.2 Hur automatisk utloggning av användare deaktiveras

Om systemet inte används under en viss tid (kan konfigureras) loggas användaren automatiskt ut.

För att deaktivera denna funktion är det nödvändigt att göra följande efter inmatningen av användarnamnet och lösenordet och innan användaren klickar på **Ok** 

Klicka på knappen Lås i kommandofältet på skärmbilden Inloggning (Fig. 5 A).

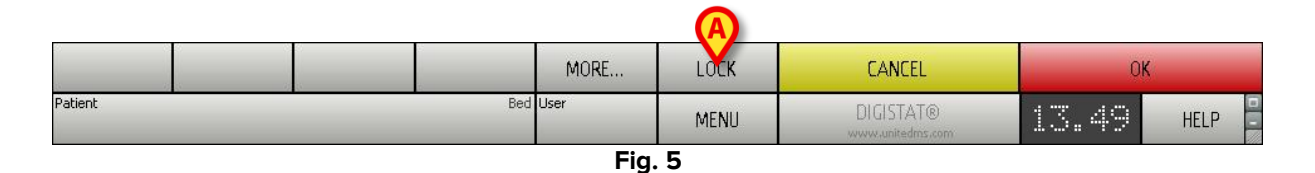

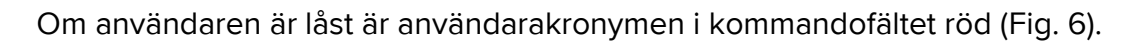

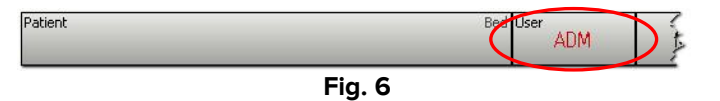

#### 1.4 Utloggning

För att stänga en arbetssession med DIGISTAT<sup>®</sup> måste användaren logga ut från systemet.

För att logga ut

> Klicka på knappen Användare i kommandofältet (Fig. 7 och Fig. 3 A).

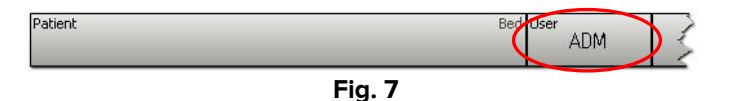

Användarakronymen försvinner från knappen **Användare**.

# 2. Otillgängligt system

Om det under uppstarten finns problem med anslutningen till servern visar systemet ett specifikt fönster: Systemåterställning (Fig. 8).

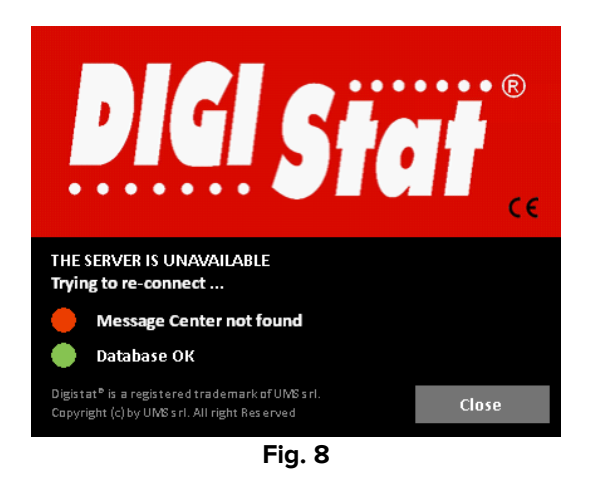

Ibland åtgärdas anslutningsproblemet automatiskt efter en kort stund. Kontakta ASCOM UMS tekniska service om så inte är fallet. Se avsnitt 4 för ASCOM UMS kontakter.

Det finns ovanliga, men möjliga, fall där det är fysiskt omöjligt att använda DIGISTAT<sup>®</sup> systemet (p.g.a. varaktiga strömavbrott, katastrofala händelser o.s.v.).

Sjukvårdsstrukturen som använder DIGISTAT<sup>®</sup> ska fastställa ett förfarande vid nödsituationer för att ta itu med denna typ av händelser så att:

- 1. Sjukhusavdelningarna åter kan fungera.
- 2. Systemets tillgänglighet återställs så fort som möjligt.

ASCOM UMS kan ge stöd och service i samband med förfarandet vid nödsituationer, men sjukvårdsstrukturen ansvarar för fastställandet och utförandet av förfarandet.

Se avsnitt 4 för ASCOM UMS kontakter.

# 3. IFU för DIGISTAT®

Användarmanualen (IFU) för DIGISTAT<sup>®</sup> systemet medföljer produkten. Den kan visas i digitalt format i DIGISTAT<sup>®</sup> systemet (endast denna snabbstartguide finns i pappersformat). För att komma åt användarmanualen

> Klicka på knappen Hjälp i kommandofältet (Fig. 9).

|         |          | MENU | DIGISTAT®<br>www.unitedms.com | 21/87 | HELP | ) |
|---------|----------|------|-------------------------------|-------|------|---|
| Patient | Bed User |      | DICISTATO                     |       |      |   |

En skärmbild öppnas så att du kan komma åt:

- 1) De aktuella användarmanualerna för DIGISTAT<sup>®</sup>.
- 2) Eventuella snabbreferensguider som avser specifika procedurer.

Online-dokumentationen är i PDF-format.

#### 3.1 Online-manualer

Användarmanualerna för DIGISTAT<sup>®</sup> kan även laddas ned från en webbplats.

Varje DIGISTAT<sup>\*</sup> kund kan komma åt ett skyddat område där alla befintliga versioner av de aktuella manualerna finns. Användaren kan på detta sätt kontrollera om det finns en uppdaterad version av den aktuella manualen. Det är självklart att ASCOM UMS informerar sina kunder om uppdateringar som påverkar säkerhetsfrågor och förser kunderna med uppdaterade användarmanualer.

Området går endast att komma åt efter användarautentisering. Varje kund har ett användarnamn och ett lösenord som måste matas in för att komma åt det skyddade området. Dessa autentiseringsuppgifter erhålls tillsammans med produktmärkningen när DIGISTAT<sup>®</sup> installeras.

Varje manual identifieras av en specifik kod.

Nya versioner av ett dokument släpps ut i samband med uppdatering av tidigare dokument (till exempel efter upptäckt och korrigering av mindre fel, stavfel, utelämnanden o.s.v. i både DIGISTAT<sup>®</sup> och dokumentet).

I händelse av nya versioner av DIGISTAT<sup>®</sup> systemet släpps en ny manual ut (inte en ny version av en befintlig manual). I dessa fall ändras dokumentkoden.

Dokumentkoden anges tydligt på dokumentet.

Om du glömmer bort användarnamnet och/eller lösenordet, kontakta ASCOM UMS/distributörens tekniska service via telefon, fax eller e-post för att erhålla nya autentiseringsuppgifter. Se avsnitt 4 för ASCOM UMS kontakter.

## 3.1.1 Hur manualerna laddas ned

Användarmanualerna kan laddas ned via vår molnserver genom att en webbläsare (till exempel IExplorer, Chrome eller Firefox) används. För att ladda ned DIGISTAT<sup>®</sup> manualerna ska du mata in följande adress i din webbläsares adressfält:

Host URL: https://cloud.unitedms.it/

En välkomstsida visas. Nu måste du mata in användarnamnet och lösenordet för att komma åt listan över användarmanualerna.

**Användarnamn** – Användarnamn från ASCOM UMS **Lösenord** – Lösenord från ASCOM UMS

# 3.1.2 Hur DIGISTAT<sup>®</sup> rutan Info om visas

För att visa  $\mathsf{DIGISTAT}^{\circ}$  rutan Info om

> Klicka på knappen Meny i kontrollfältet (Fig. 10 A)

|         |          | A    |                               |       |      |
|---------|----------|------|-------------------------------|-------|------|
| Patient | Bed User | MENU | DIGISTAT®<br>www.unitedms.com | 21/07 | HELP |
|         | Fig      | . 10 |                               |       |      |

En meny med olika alternativ öppnas (Fig. 11).

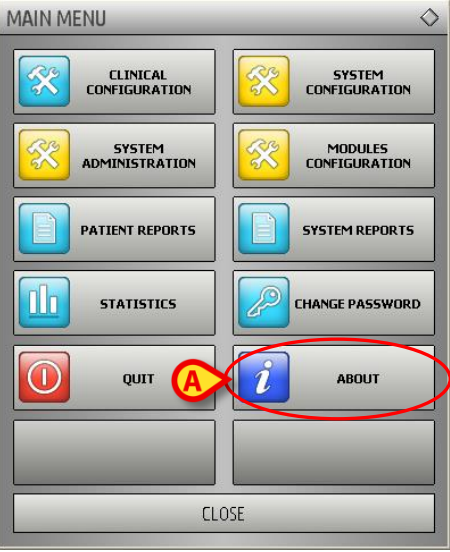

Fig. 11

Klicka på knappen Info om i menyn (Fig. 11 A).

DIGISTAT<sup>®</sup> rutan Info om öppnas (Fig. 12).

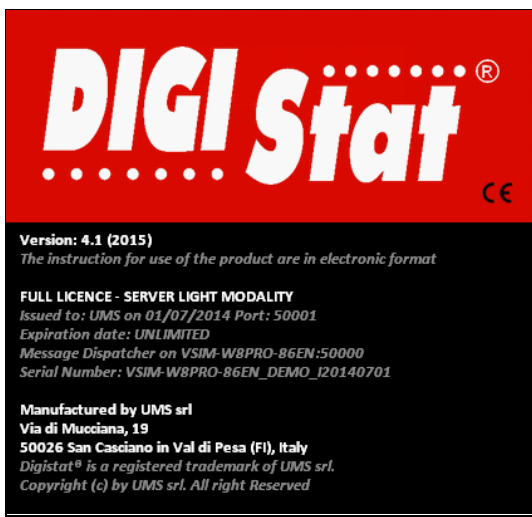

Fig. 12

# 3.2 Tryckta IFU

Kunden kan beställa en tryckt version av användarmanualerna för de inköpta produkterna. ASCOM UMS skickar de beställda manualerna så fort som möjligt.

Beställningen ska göras hos den tekniska servicen. Se avsnitt 4 för listan över ASCOM UMS kontakter.

# 4. Kontakter

# ASCOM UMS srl Unipersonale Via Amilcare Ponchielli 29, IT-50018, Scandicci (FI), Italien Tfn (+39) 055 0512161 Fax (+39) 055 8290392

#### Teknisk service support@unitedms.com 800999715 (gratisnummer, endast Italien)

- Försäljnings- och produktinformation sales@unitedms.com
- Allmän information
  info@unitedms.com